Secretaria de Estado da Educação – SEED Diretoria de Políticas Públicas e Programas Educacionais – DPPE Coordenação Estadual do PDE

# TUTORIAL WEBQUEST – SEMINÁRIO TEMÁTICO Turma PDE 2010

Curitiba - 2012

#### APRESENTAÇÃO

Este Seminário Temático consiste em mais uma atividade do Plano Curricular Integrado de Formação Continuada – PDE que pretende proporcionar a discussão de um tema relevante no contexto educacional – Avaliação Externa.

Considerando que realizaremos esta atividade utilizando estratégias da Educação a Distância, optamos por usar a Webquest para realizarmos o Seminário Temático por ser uma metodologia orientada de incentivo à investigação. Criada em 1995 pelo professor Bernie Dodge, da Universidade de San Diego, Califórnia, tornou-se um modo criativo e estimulante de investigar usando diferentes recursos.

A metodologia Webquest é composta pelas seguintes etapas: **INTRODUÇÃO**, **TAREFA, PROCESSO, AVALIAÇÃO E CONCLUSÃO**. Tais etapas garantem uma sequência didática, que visa auxiliar na efetivação do processo de ensino-aprendizagem.

A realização do Seminário Temático terá a duração de 07 (sete) semanas, sendo que as datas de acesso estão disponíveis ao final deste tutorial.

Por intermédio desta metodologia você terá a oportunidade de aprofundar seus conhecimentos a respeito do tema "**Avaliação Externa**" tendo por objetivo entender :

- quais são suas principais funções e como vêm sendo desenvolvidas na Educação Básica;
- como se situam historicamente as políticas públicas de avaliação externa, no âmbito nacional;
- o mecanismo de composição do IDEB;
- as matrizes de referência da Prova Brasil;
- a importância dos indicadores educacionais do Brasil em diferentes esferas.
   A seguir, passaremos os encaminhamentos para a realização da Webquest.

### 1- Acessando a Webquest

O acesso à Webquest pode ser realizado por qualquer conexão convencional, utilizando os navegadores Internet Explorer (versão 8.0 ou maior), Firefox (versão 3.6 ou maior), Iceweasel (versão 3.0.6 ou maior) e Google Chrome (versão 5.0 ou maior).

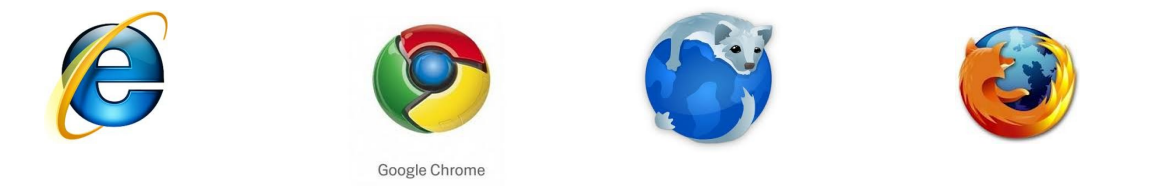

Para acessar a Webquest entre na Página da Secretaria de Estado da Educação – < <u>http://www.educacao.pr.gov.br/</u>>, clicando em Educadores (1), Formação Continuada (2) e PDE (3), conforme se apresenta na imagem a seguir.

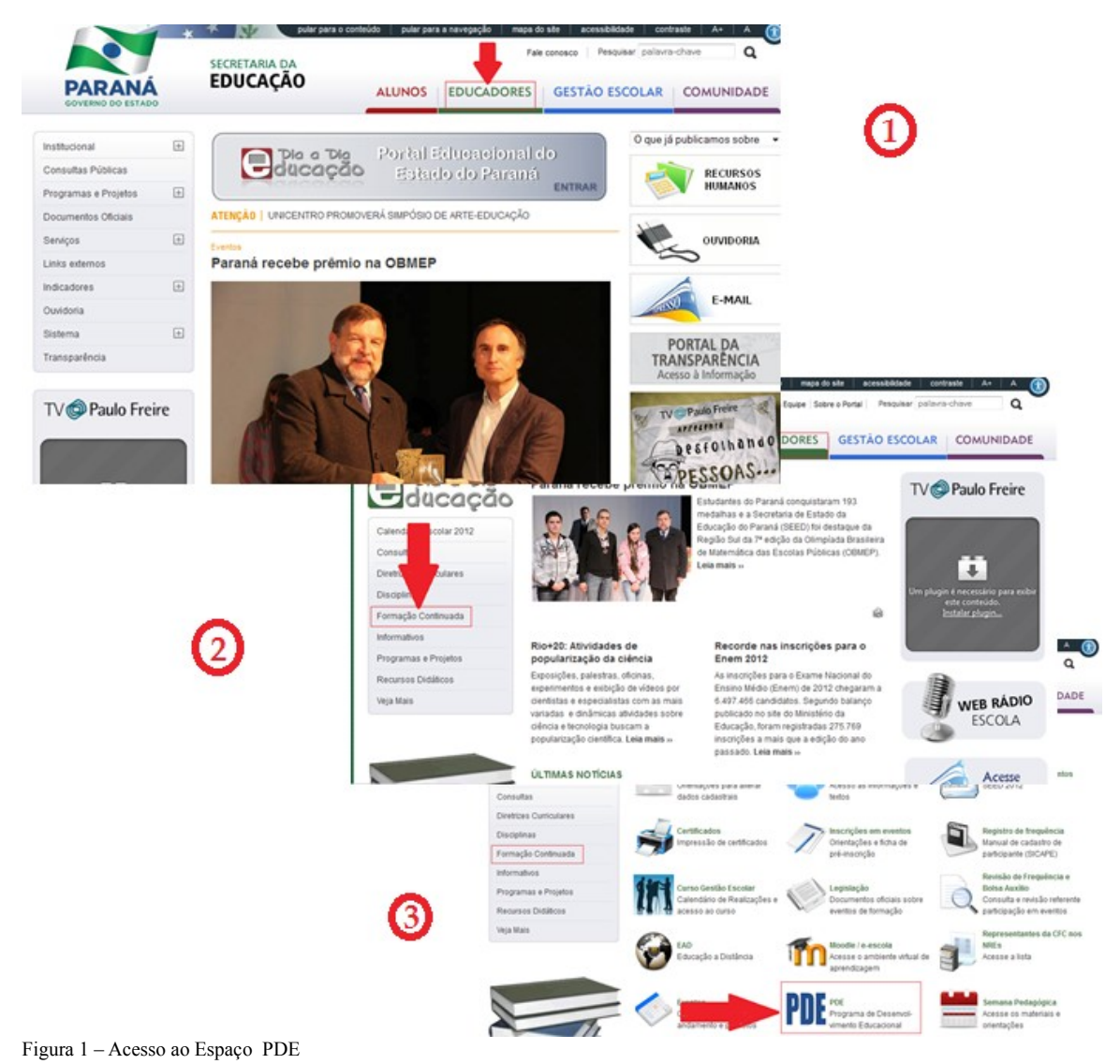

Em seguida, clique no link "Seminário Temático Turma 2010" como mostra a figura abaixo.

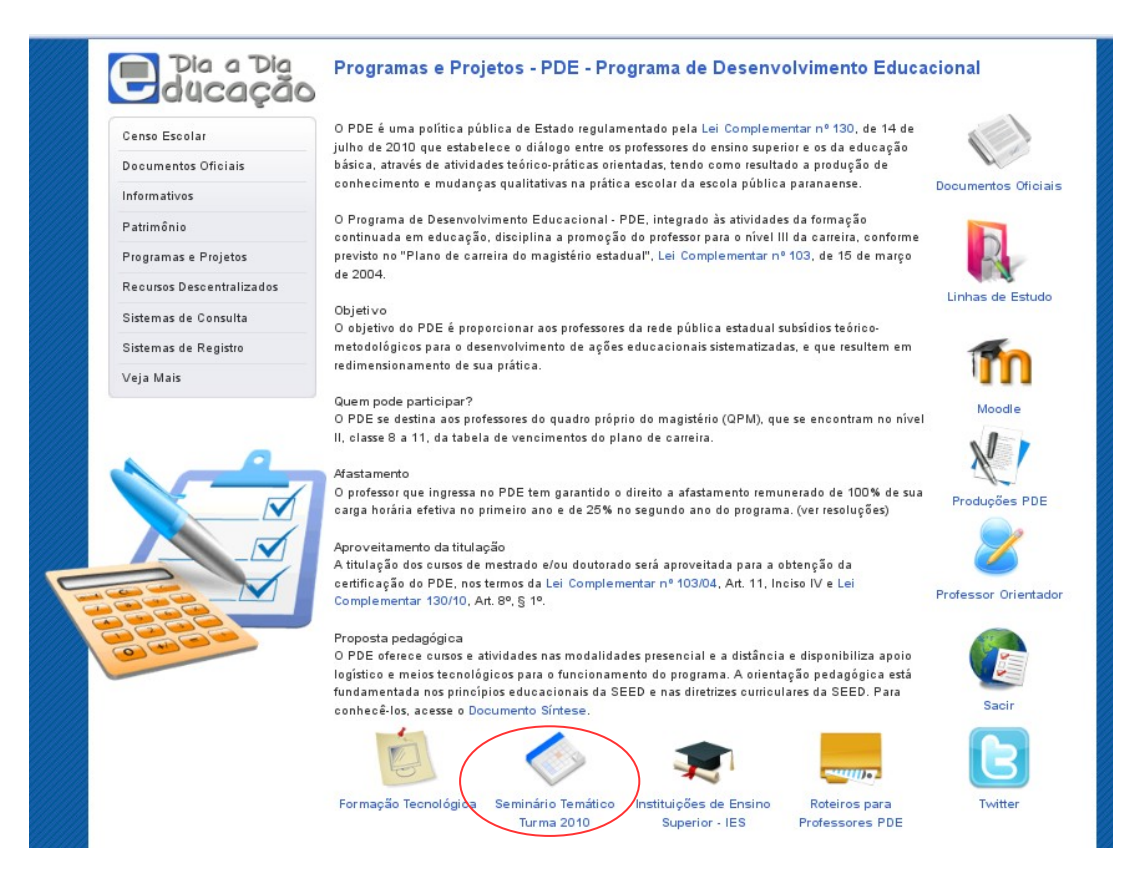

Figura 2 – Acessando a Página do Seminário Temático

Após clicar, você será direcionado a uma tela para preenchimento de dois campos: dados cadastrais de LOGIN (RG) e SENHA (a mesma usada para acessar o Portal). Marque a opção **E-escola 2012** e clique em "OK". Com este procedimento, o sistema registrará o seu acesso e sua respectiva participação no evento. Observe a ilustração abaixo.

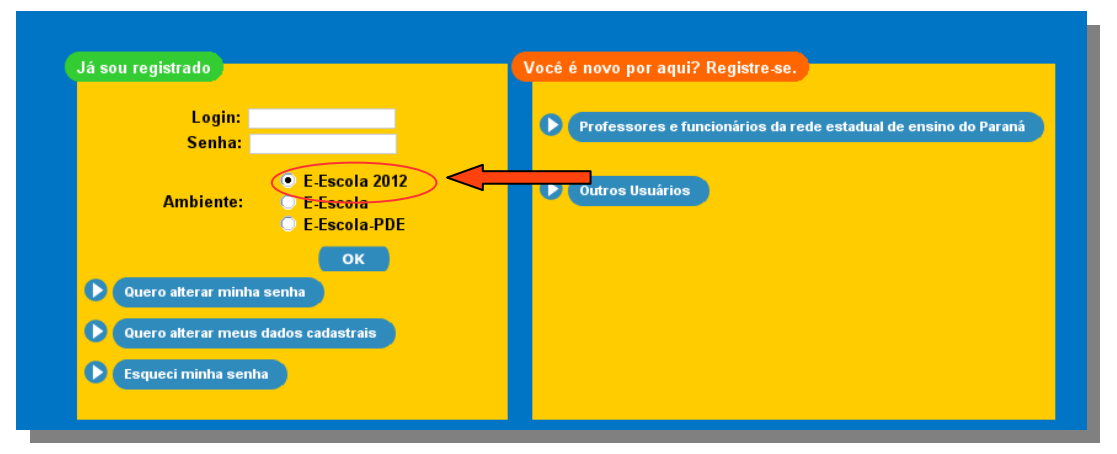

Figura 3 - Login e senha

Em seguida, você será direcionado à página inicial do Ambiente Virtual de Aprendizagem *e-escola*. Selecione a opção **Seminário Temático – Turma PDE 2010**, conforme a indicação da figura abaixo.

| Novidades               | Receber as mensagens via ema   |
|-------------------------|--------------------------------|
|                         | (Nenhuma noticia publicada)    |
| Navegação               |                                |
| Home Page               | Meus cursos                    |
| Minha página inicial    | SEMINÁRIO TEMATICO - TURMA PDE |
| Páginas do site         |                                |
| Meu perfil              |                                |
| Meus cursos             |                                |
|                         |                                |
| Configurações           |                                |
| Minhas configurações de |                                |
| perfil                  |                                |

Figura 4- Ambiente virtual e-escola

O próximo passo é acessar a primeira atividade "Questionário inicial", conforme indicação da figura abaixo.

| ome Page ► Meus cursos ► PDE_SEMI                      | VARIOTEMAT_2012                                 |  |
|--------------------------------------------------------|-------------------------------------------------|--|
| Navegação 🗐 🖬 Age                                      | enda do Curso                                   |  |
| Home Page                                              |                                                 |  |
| <ul> <li>Minha página inicial</li> </ul>               | (sentersational)                                |  |
| Páginas do site                                        |                                                 |  |
| Meu perfil                                             |                                                 |  |
| Meus cursos                                            | FILDERAL DE SEMINARIO FEMATICO - TURMA PDE 2010 |  |
| ▼ PDE_SEMINARIOTEMAT_                                  | EUCECEDAT                                       |  |
| Participantes                                          |                                                 |  |
| Configurações 🗐                                        | Questionário Inicial                            |  |
| <ul> <li>Minhas configurações de<br/>perfil</li> </ul> | WebQuest: Avallação Externa                     |  |
| •                                                      | Avallação Final                                 |  |

Figura 5 - Questionário inicial

#### 2- Questionário inicial

Após logar, insira o código de acesso (**o número do seu RG sem ponto e traço**) e você será direcionado a um questionário online sobre Avaliação Externa. O objetivo é diagnosticar o seu conhecimento a respeito do tema e deve ser respondido uma única vez.

Este questionário é a primeira atividade obrigatória. Será por meio dele que computaremos a sua presença em nosso Seminário Temático.

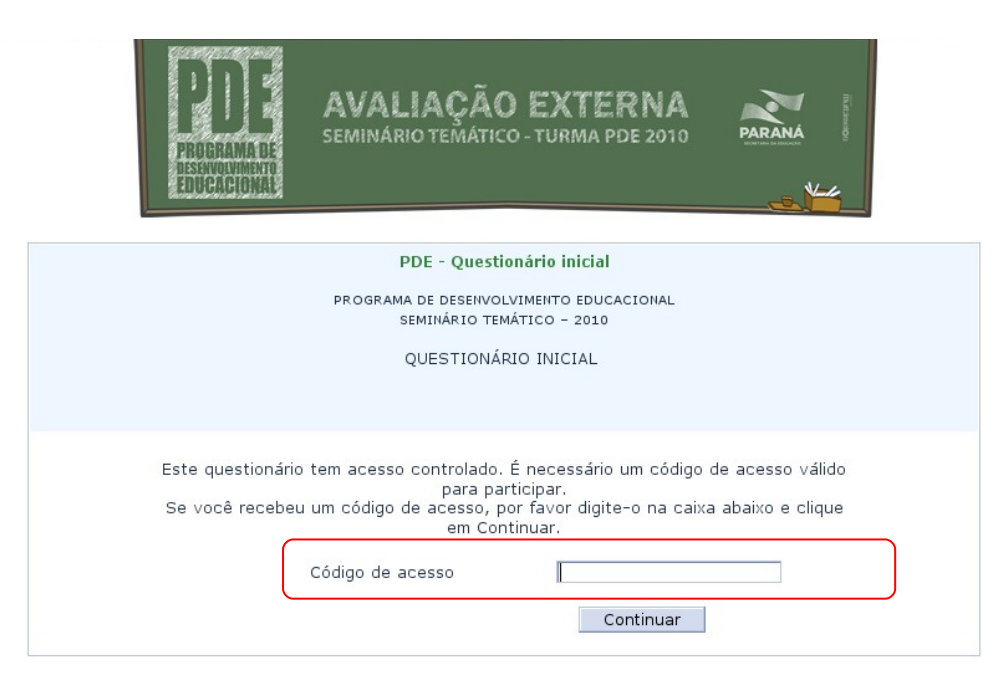

Figura 6 – Questionário inicial

**Retomando**: o código de acesso ao "Questionário inicial" é o número do seu RG sem ponto ou traço, somente os números. Dificuldades de acesso, encaminhar e-mail para gtrpde@seed.pr.gov.br

O próximo passo é dar início a Webquest. Clique no link "Webquest: Avaliação Externa" como mostra a figura a seguir.

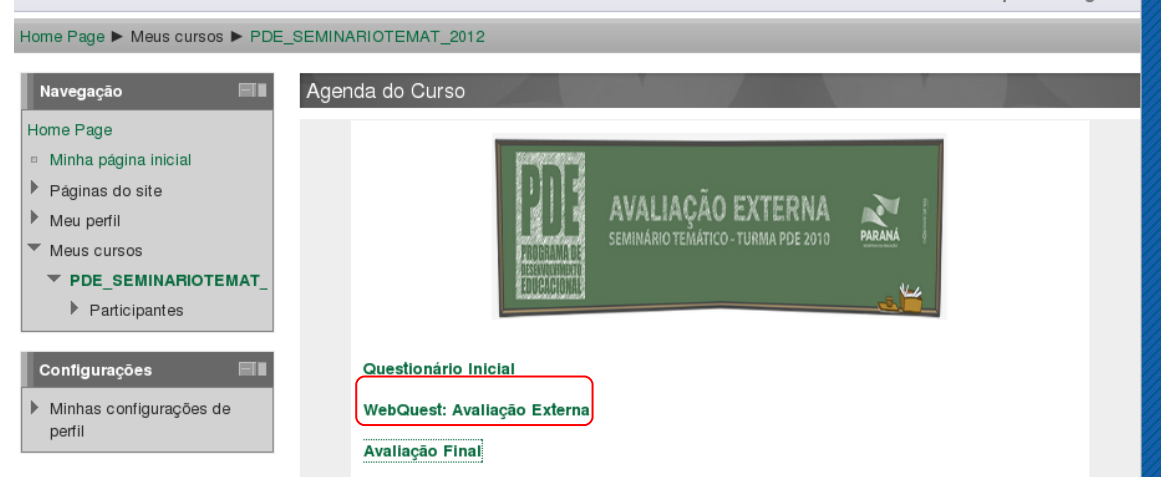

Figura 7 - Página inicial Webquest

## 3- Etapas Webquest

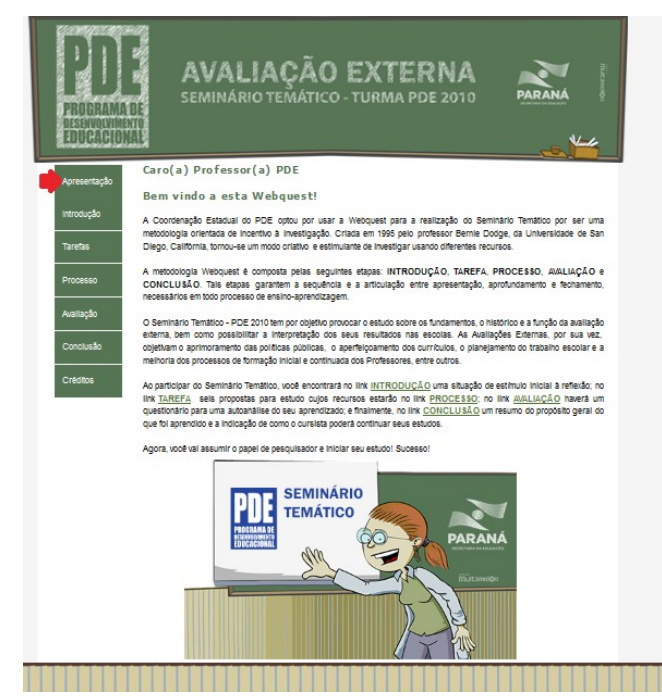

Figura 8 – Etapas Webquest

A Webquest do Seminário Temático - PDE 2010 trata sobre a Avaliação Externa e está organizada da seguinte forma:

 Introdução - nesta primeira etapa da Webquest é apresentada uma situação para sua reflexão inicial. Clique na animação (1). Assista e atente para o questionamento levantado. Caso não consiga visualizar a animação, em navegadores como o Google Chrome, por exemplo, terá que baixar o player de vídeo <u>Flowplayer</u>em seu computador.

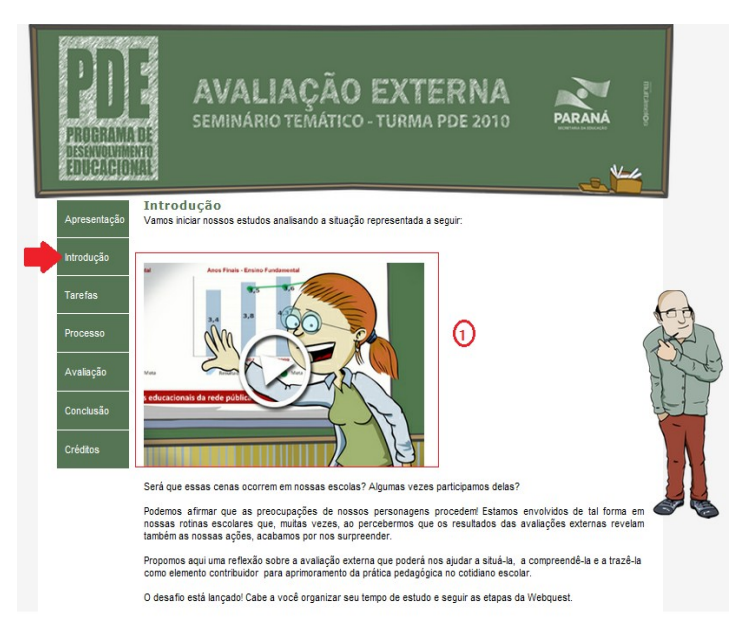

Figura 9- Página Inicial Webquest

 Tarefa - nesta etapa serão apresentadas seis tarefas. Clique em cada uma das tarefas para que possa visualizá-las. Os encaminhamentos para a realização das atividades serão expostos na etapa seguinte, PROCESSO. A tarefa 6, especificamente, será abordada no item 4 deste tutorial.

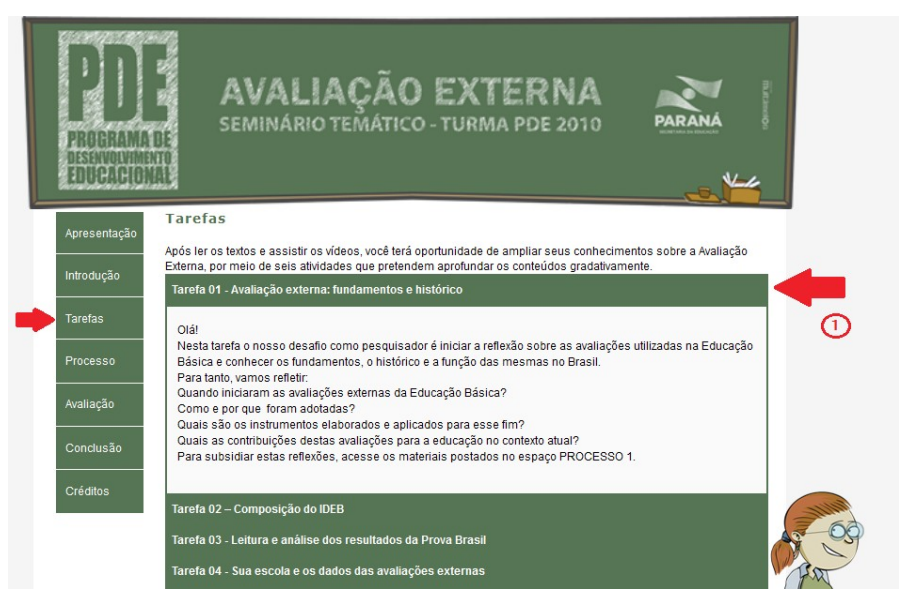

Figura 10- Tarefas Webquest

 Processo – nesta etapa estão organizados os recursos e links que serão utilizados para responder os questionamentos propostos nas seis tarefas que foram visualizadas na etapa anterior. No PROCESSO 1 estão os encaminhamentos para responder a TAREFA 1 e assim, sucessivamente.

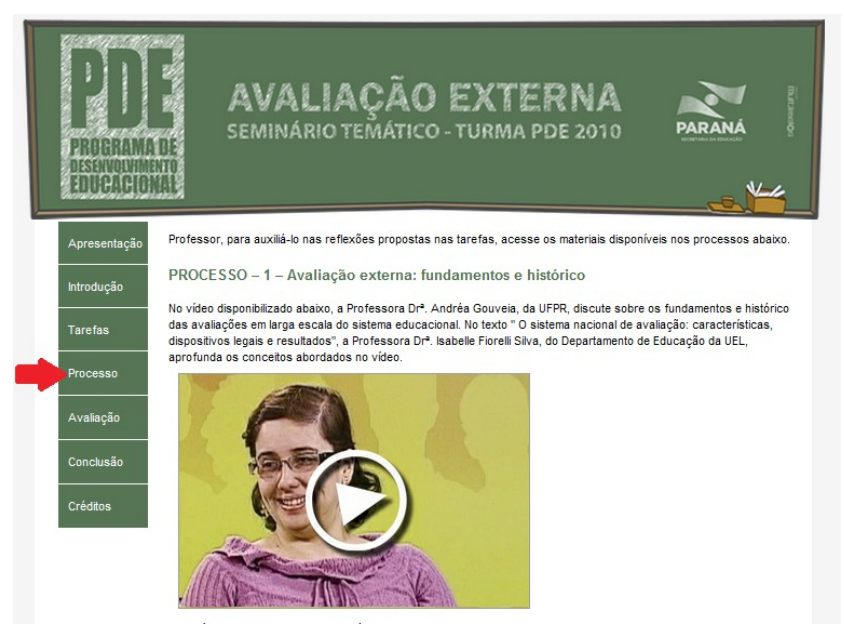

Figura 11 - Processo Webquest

 Avaliação – ao final da Webquest você encontrará os critérios (2) para autoanálise do seu aprendizado e em seguida, uma rubrica que ajuda a determinar em que nível de aprendizagem você chegou. Para acessar a rubrica, clique no link – Avaliação Individual (3), conforme a imagem que segue.

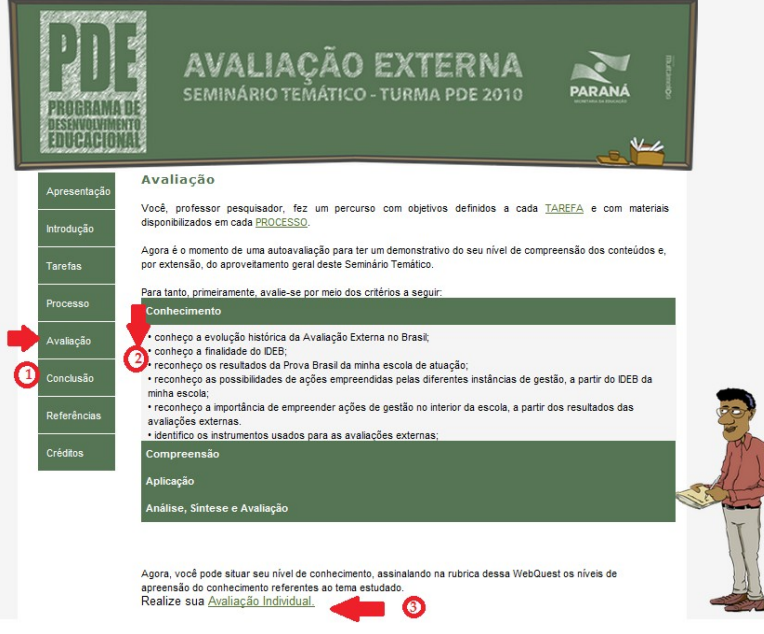

Figura 12 - Avaliação Webquest

 Conclusão – nesta etapa é apresentado o resumo do propósito geral do Seminário. Para concluir o Seminário Temático sobre a Avaliação Externa, você assistirá ao vídeo que possibilita compreender como um processo desencadeado pelas avaliações em larga escala já está contribuindo com a educação no nosso país. Assista ao vídeo e observe estratégias educacionais que foram oportunizadas a partir dos resultados obtidos indicando os principais pontos que você absorveu.

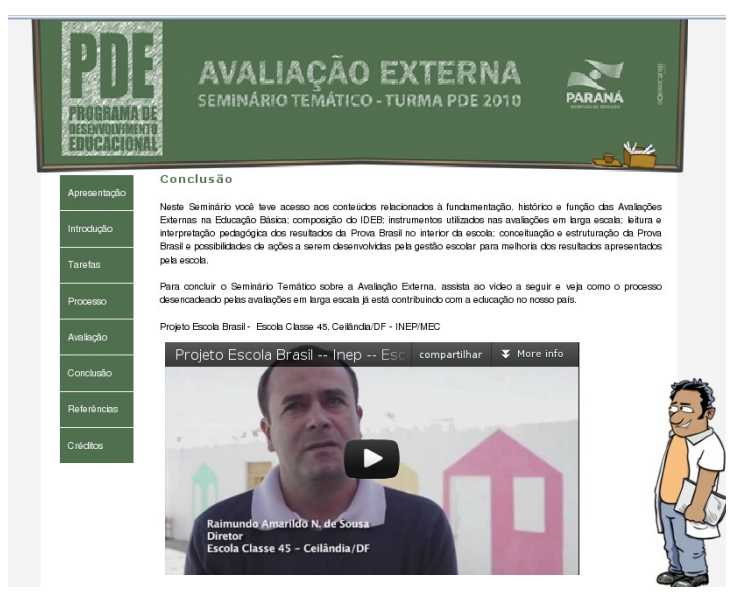

Figura 13 - Conclusão Webquest

# 4 - Participação no Momento Interativo

A **TAREFA 6**, especificamente, é um momento interativo, no qual você deverá compartilhar os principais conceitos adquiridos durante o Seminário Temático. Este momento interativo será ofertado em um **único dia**, em **três horários**. Você, professor, deverá optar <u>por um</u> deles:

manhã: 9h15 às 11h15 tarde: 14h30 às16h30 noite: 18h30 às 20h30

Para acessar o momento interativo do Processo 6, clique em **Momento Interativo**, como na imagem a seguir.

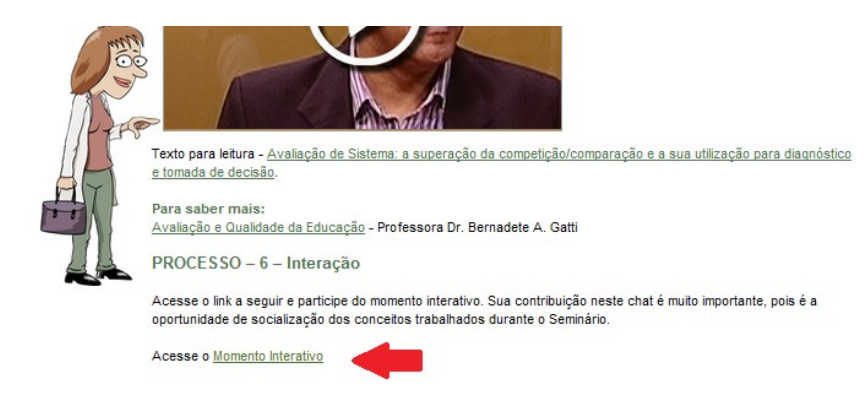

Figura 14 - Conclusão Webquest

#### 6 - Avaliação do Seminário Temático

No último dia do Seminário Temático você preencherá um **questionário de Avaliação**, cujo link está disponível no ambiente da Webquest. A intenção é verificar se os conteúdos e procedimentos metodológicos foram adequados ao formato do Seminário. A comprovação da carga horária referente a este evento dependerá, dentre outras questões, da sua participação nesta Avaliação.

Para acessar a **Avaliação**, vá até a página inicial do Seminário Temático e clique em **"Avaliação Final"** conforme mostra a figura a seguir.

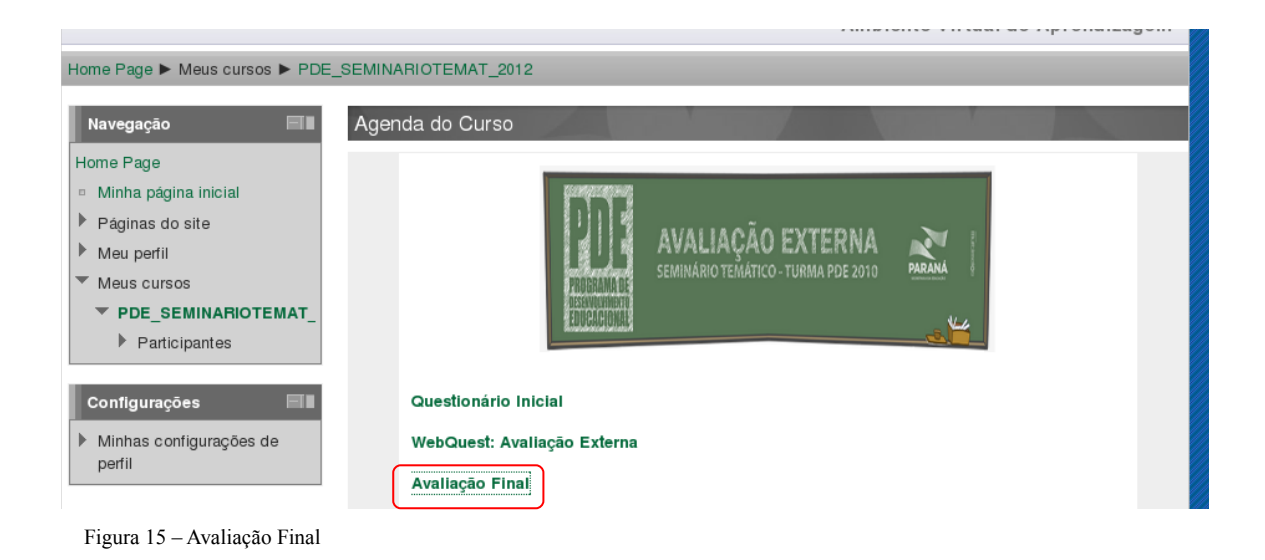

# 7 - Cronograma

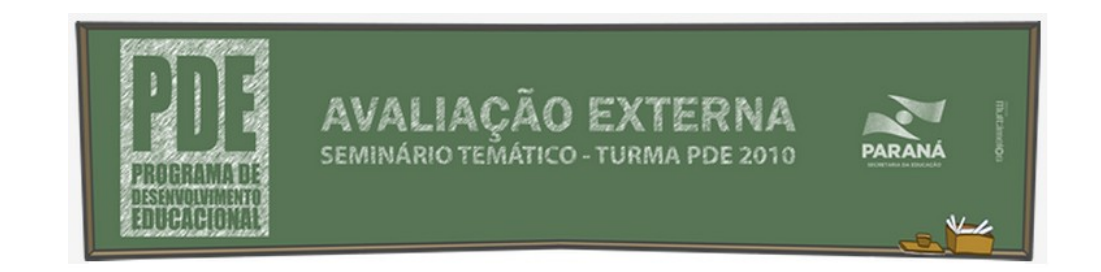

| ATIVIDADES                  | PERÍODO               |
|-----------------------------|-----------------------|
| Avaliação Inicial           | De 28/06 a 09/07/2012 |
| WebQuest: Avaliação Externa | De 28/06 a 29/07/2012 |
| Momento Interativo          | 30/07/2012            |
| Avaliação Final             | 31/07 a 03/08         |

Todas as atividades listadas deverão ser realizadas, pois através delas as presenças serão registradas.

Lembramos que, os questionários: Avaliação Inicial, Avaliação Individual (disponível na etapa avaliação) e a Avaliação Final deverão ser acessados com o número do RG sem ponto e traço e poderão ser respondidos uma única vez.